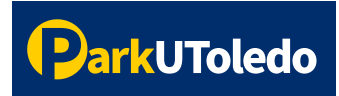

## User Guide: Purchase a Permit

 Log into your <u>Parking Portal</u> (https://vpermit.com/parkutoledo/Account/Login) by using your UTAD username & password. If you do not have a UTAD username/password, log in with your email and password, or select "Sign up" to create an account.

| ParkUToledo | 1                   |                           |                                               |                                                       |   |                   |                                              |                                            |
|-------------|---------------------|---------------------------|-----------------------------------------------|-------------------------------------------------------|---|-------------------|----------------------------------------------|--------------------------------------------|
| HOME ABOUT  | RULES & REGULATIONS | PRIVACY STATEMENT         | CONTACT                                       | EVENT PARKING                                         |   | REGISTER          | LOG IN                                       |                                            |
|             |                     | Please cl<br>wit          | lick the butt<br>th your UTol<br>LEDO ACCO    | ton below to login<br>edo account<br>DUNT LOG IN      | ← | St<br>and<br>in u | udents,<br>d affilia<br>using U <sup>-</sup> | employees<br>tes please log<br>Foledo SSO. |
|             |                     | if you di<br>please<br>VP | lo not have a<br>register here<br>Permit Acco | UToledo account.<br>e or log in below.<br>Dunt Log in |   |                   |                                              |                                            |
|             |                     | Email<br>Passwor          | rd<br>ember                                   | Log In                                                |   | Gu<br>sig<br>aco  | ests, pl<br>n up to<br>count.                | ease log in or<br>create a new             |
|             |                     | Forgot vPe<br>Don't have  | ermit passwo<br>e an account?                 | rd? Reset password<br>? Sign up                       |   |                   |                                              |                                            |

2. Select Apply for a vPermit button.

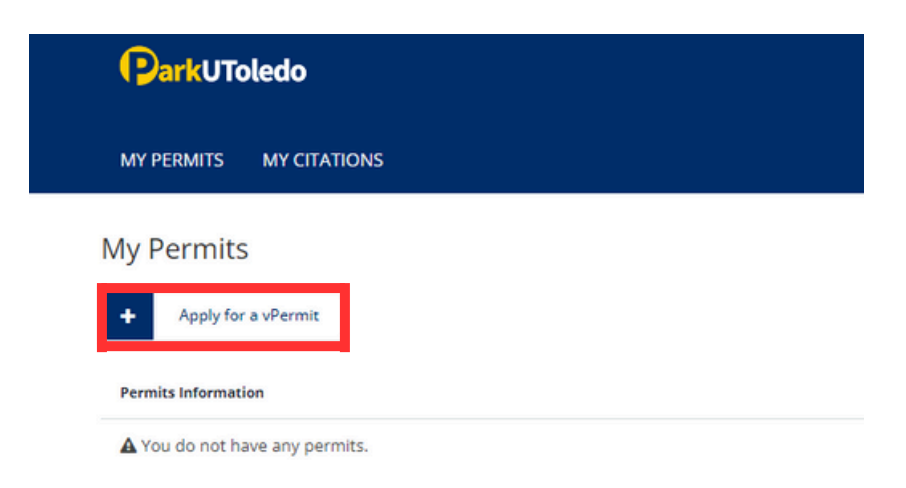

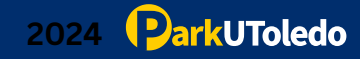

**3.** Select permit type and click **NEXT**.

| ParkUToledo            |                                                                                                    |
|------------------------|----------------------------------------------------------------------------------------------------|
| MY PERMITS MY CITATI   | ons                                                                                                |
| Select your Permit     |                                                                                                    |
| Permit Information     |                                                                                                    |
| Student/Staff ID       | R09345600 - Park UToledo                                                                           |
| Please select a permit | ~                                                                                                  |
| Next                   | A Annual Permit - 23/24 (email test) (Price: \$5)<br>DEMO - A Annual Permit - 23/24 (Price: \$298) |

4. Enter your vehicle information. Once entered, click **NEXT**.

| elect your Permit Permit Information Student/Staff ID Please select a permit Please select a permit Payment method Play online (Credit Card) Vehicle 1 Vehicle 2 ED0456 Select State Vehicle 3 Optional Select State Vehicle 3 Optional Select State Vehicle 4 Optional Select State Vehicle 4 Optional Select State Vehicle 4 Optional Select State Vehicle 4 Optional Select State Vehicle 4 Optional Select State Vehicle 4 Optional Select State Vehicle 4 Optional Select State Vehicle 4 Optional Select State Vehicle 4 Optional Select State Vehicle 4 Optional Select State Vehicle 4 Optional Select State Vehicle 4 Vehicle 4 Optional Select State Vehicle 4 Optional Select State | MY PERMITS MY CITA     | TIONS            |                              |
|----------------------------------------------------------------------------------------------------|------------------------|------------------|------------------------------|
| Permit Information           Student/Staff ID         R09345600 - Park UToledo           Please select a permit         DEMO - A Annual Permit - 23/24 (Price: •           Payment method         Pay online (Credit Card)           Vehicle 1         TOL123         Select State •           Vehicle 2         ED0456         Select State •           Vehicle 3         Optional         Select State •           Vehicle 4         Gottonal         Select State •                                                                                                    | Select your Permi      | t                |                              |
| Student/Staff ID R09345600 - Park UToledo Please select a permit DEMO - A Annual Permit - 23/24 (Price:  Payment method  Pay online (Credit Card) Vehicle 1 TOL 123 Select State  Vehicle 2 ED0456 Select State  Vehicle 3 Optional Select State  Vehicle 3 Optional Select State  Vehicle 4 Octional Select State  Vehicle 4 Select State  Vehicle 4 Select Select State  Vehicle 4 Select State  Vehicle 4 Select State  Vehicle 4 Select State  Vehicle 4 Select Select State  Vehicle 4 Select Select Select State  Vehicle 4 Select Select  | Permit Information     | n                |                              |
| Please select a permit DEMO - A Annual Permit - 23/24 (Price:  Payment method  Pay online (Credit Card) Vehicle 1 TOL 123 Select State  Vehicle 2 EDO456 Select State  Vehicle 3 Optional Select State  Vehicle 4 Octional Select State  Vehicle 4 Select State  Vehicle 4 Sel | Student/Staff ID       | R09345600 - Pari | k UToledo                    |
| Payment method Pay online (Credit Card)  Vehicle 1 TOL123 Select State  Vehicle 2 ED0456 Select State  Vehicle 3 Optional Select State  Vehicle 4 Optional Select State  Vehicle 4 Select State  Vehicle 4 Select Select State  Vehicle 4 Select State  Vehicle 4 Select State  Vehicle 4 Select State  Vehicle 4 Select Select State  Vehicle 4 Select Select Select State  Vehicle 4 Select Select Select Select Select Select Select Select Select Select Select Select Select Select Select Select Select Select Select Select Select Select Select Select Select Select Select Select Select Sele | Please select a permit | DEMO - A Ann     | ual Permit - 23/24 (Price: 👻 |
| Vehicle 1         TOL 123         Select State         •           Vehicle 2         EDO456         Select State         •           Vehicle 3         Optional         Select State         •           Vehicle 4         Optional         Select State         •                                                                                                    | Payment method         | Pay online (Cred | iit Card)                    |
| Vehicle 2         ED0456         Select State         •           Vehicle 3         Optional         Select State         •           Vehicle 4         Optional         Select State         •                                                                                                    | Vehicle 1              | TOL123           | Select State 👻               |
| Vehicle 3 Optional Select State v Vehicle 4 Optional Select State v                                                                                                    | Vehicle 2              | EDO456           | Select State 👻               |
| Vehicle 4 Optional Select State ¥                                                                                                    | Vehicle 3              | Optional         | Select State 🗸               |
|                                                                                                    | Vehicle 4              | Optional         | Select State 🗸               |

Please note that the license plate DOES serve as the vehicle's virtual permit. The information entered MUST match the license plate number physically on the vehicle. If they do not match, the vehicle will be cited.

You may have up to four vehicles associated with one parking permit. Vehicles may NOT be on campus within three hours of each other. If two or more vehicles are scanned on campus within three hours of each other, citations will be issued. **5.** Please verify your information is correct and click **Register** to be directed to pay with your credit card.

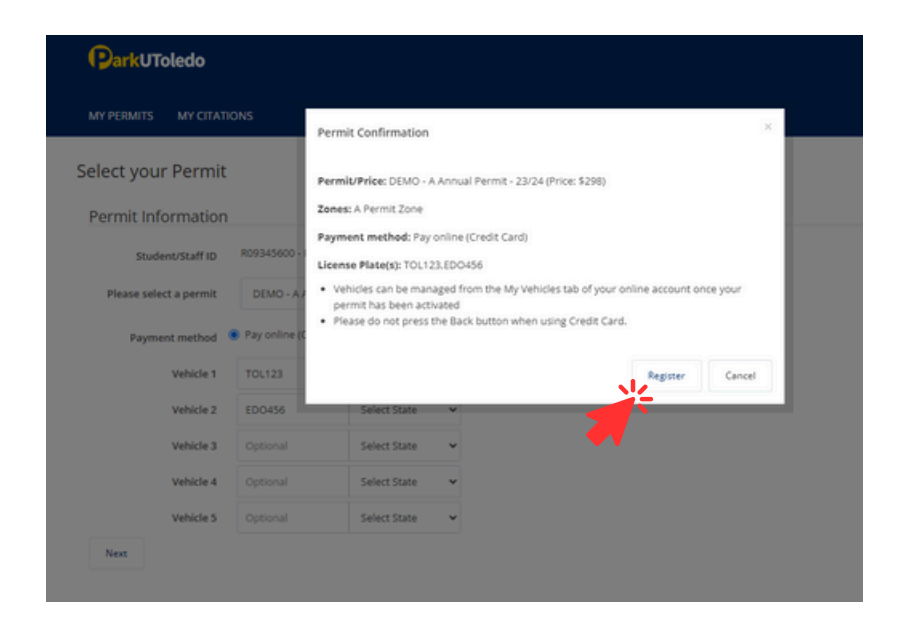

6. Once payment information is entered, click Pay.

| Order Summary |                |              |            |
|---------------|----------------|--------------|------------|
| PO Number     | UserPermit_132 | Total        | \$ 298.00  |
| Credit Card   |                | Bank Account | (USA Only) |
| Card Number   |                | Exp. Date •  | Card Code  |
| parku-demo@vp | permit.com     | _            |            |
|               | Pay            | Cancel       |            |

7. You will be redirected to a payment confirmation page. Click **Continue** to return to your parking portal.

| Mon Apr 29 2024 4:38:47 PM<br>Than                            | k you for your payment.   |
|---------------------------------------------------------------|---------------------------|
|                                                               | Hide Deta                 |
| Total                                                         | \$ 298.00                 |
| Billing Information                                           |                           |
| Paid By Visa XXXX<br>Authorization Code: I<br>Transaction ID: | PO Number: UserPermit_132 |

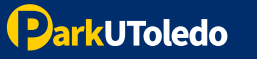

8. To view your permits, click Here or select My Permits tab.

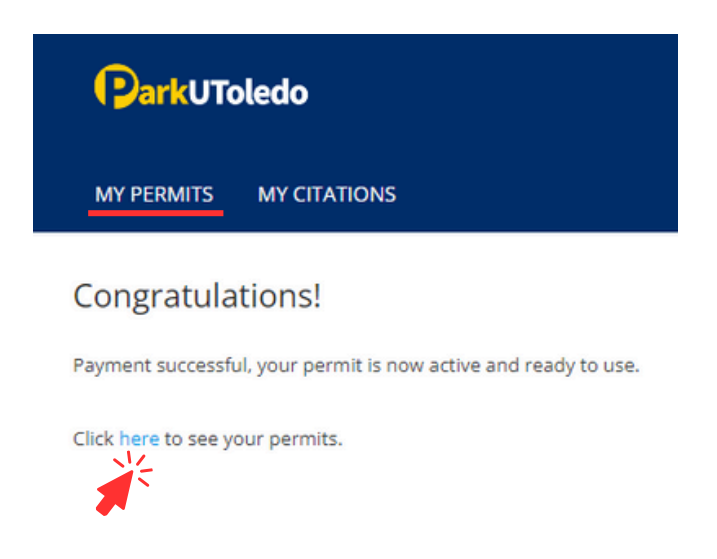

**9.** Verify all of your information is correct and please note the status of your permit. You may log in to your <u>parking portal</u> at anytime to view or update your permit and vehicle information.

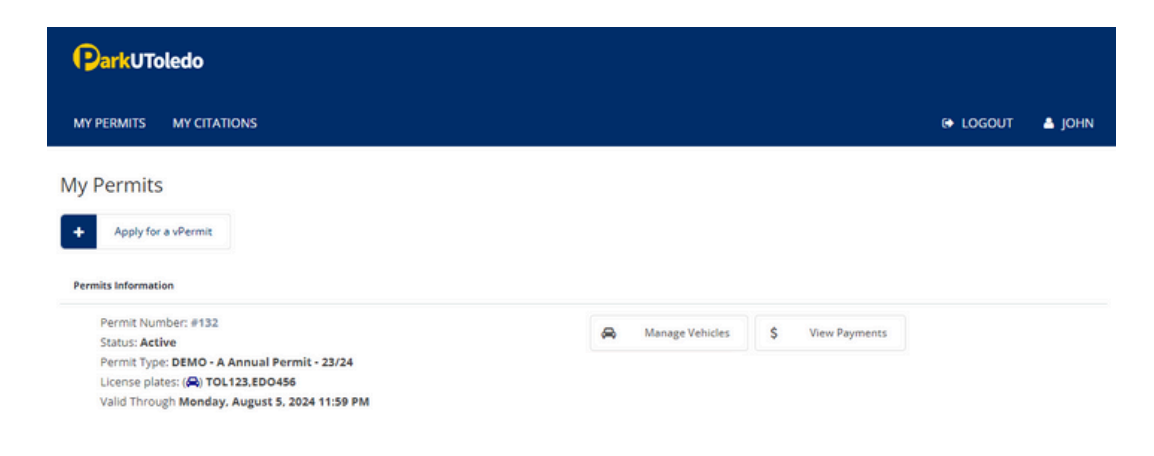

## SEE PAGE 5 & 6 TO ADD ADDITIONAL VEHICLES TO YOUR PREVIOUSLY PURCHASED PERMIT.

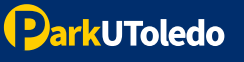

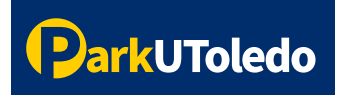

## User Guide: Add a Vehicle

Log into your <u>Parking Portal</u> (<u>https://vpermit.com/parkutoledo/Account/Login</u>) by using your UTAD username & password. If you do not have a UTAD username/password, log in with your email and password, or select "Sign up" to create an account.

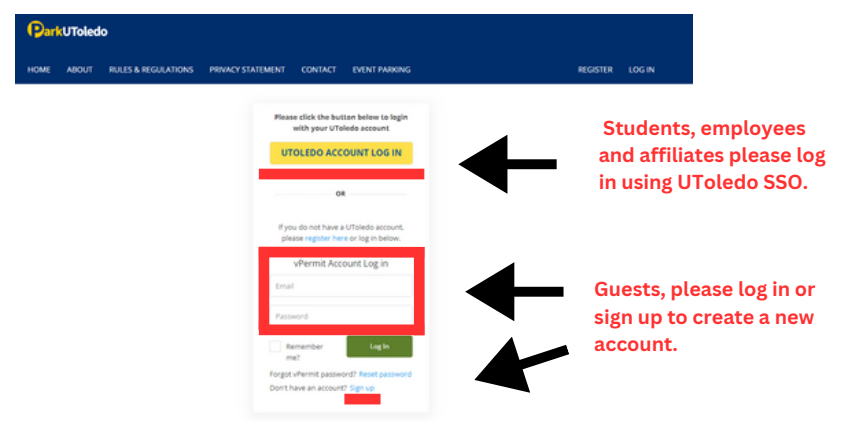

**2.** Current vehicles are listed under your permit information. To add new vehicles, select the **Manage Vehicles** button.

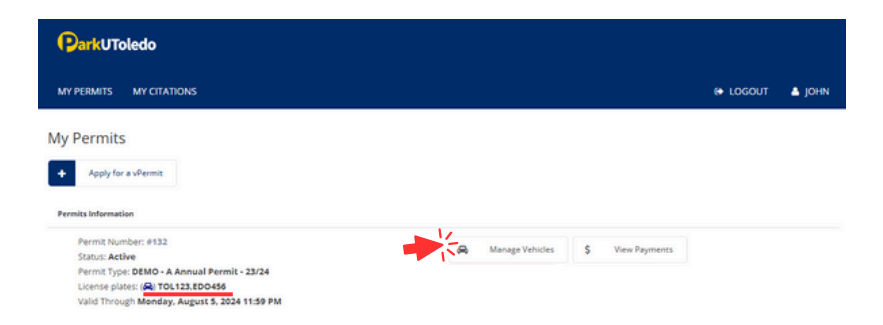

3. Enter your vehicle information. Once entered, click Save Vehicle(s).

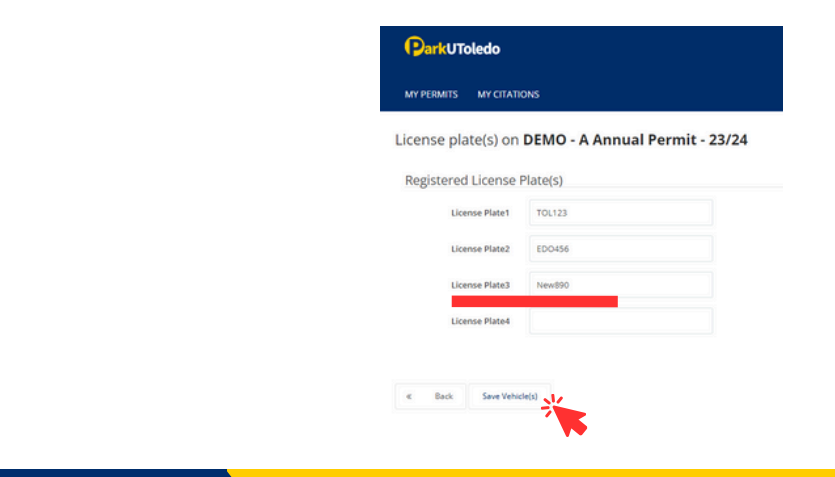

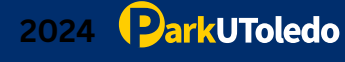

**4.** Verify your information is entered correctly, select **Back** to return to the **My Permits** tab.

|           | MY CITATIONS                      |
|-----------|-----------------------------------|
| ehicle(s) | on DEMO - A Annual Permit - 23/24 |
| Registere | d Vehicle(s)                      |
| ED0456    |                                   |
| NEW890    |                                   |
|           |                                   |

**5.** Verify your information is accurate and please note the status of your permit.

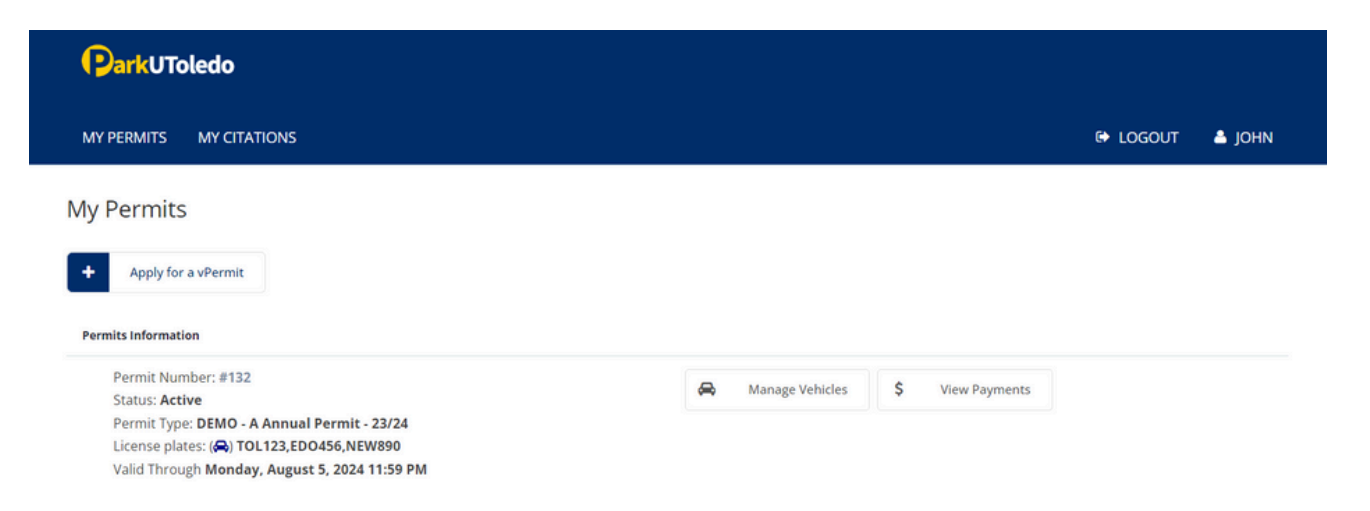

Please note that the license plate DOES serve as the vehicle's virtual permit. The information entered MUST match the license plate number physically on the vehicle. If they do not match, the vehicle will be cited.

You may have up to four vehicles associated with one parking permit. Vehicles may NOT be on campus within three hours of each other. If two or more vehicles are scanned on campus within three hours of each other, citations will be issued.

SEE PAGE 7 & 8 TO ADD ADDITIONAL VEHICLES TO YOUR PREVIOUSLY PURCHASED PERMIT.

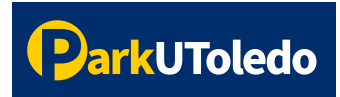

## User Guide: Remove a Vehicle

1. Log into your <u>Parking Portal</u> (<u>https://vpermit.com/parkutoledo/Account/Login</u>) by using your UTAD username & password. If you do not have a UTAD username/password, log in with your email and password, or select "Sign up" to create an account.

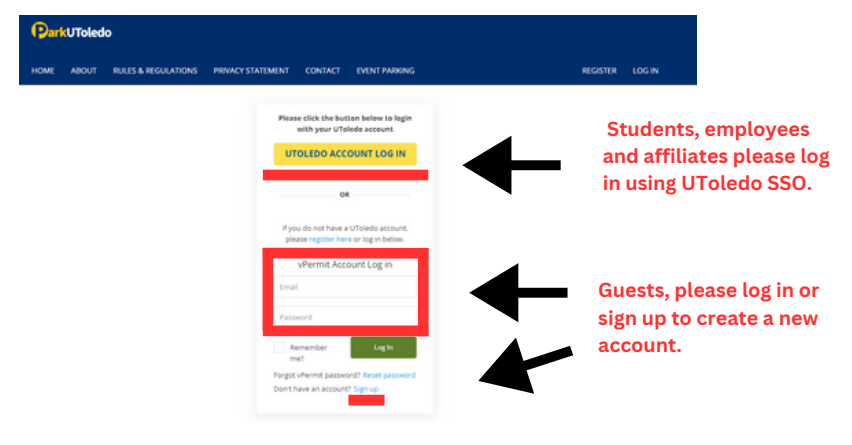

**2.** Current vehicles are listed under your permit information. To add new vehicles, select the **Manage Vehicles** button.

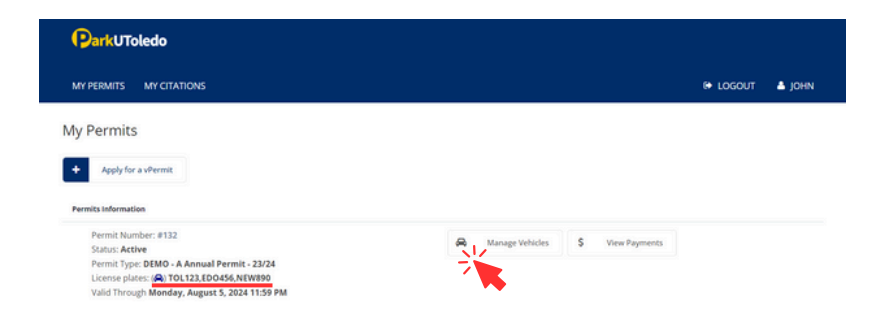

**3.** Delete the license plate you'd like to remove from your permit.

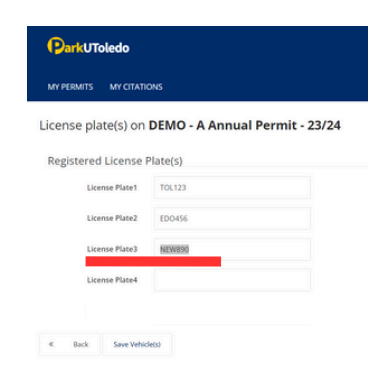

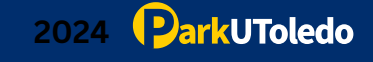

4. Once the plate is removed, click Save Vehicle(s).

| MY PERMITS MY CITATI | ONS                           |
|----------------------|-------------------------------|
| License plate(s) on  | DEMO - A Appual Permit - 23/2 |
| License plate(s) on  | DEMO - A Annual Permit - 23/2 |
| Registered License   | Plate(s)                      |
| License Plate1       | TOL123                        |
| License Plate2       | EDO456                        |
| License Plate3       |                               |
| License Plate4       |                               |
|                      |                               |

**5.** Verify your information is entered correctly, select **Back** to return to the **My Permits** tab.

| ParkUToledo  |                                   |  |  |  |
|--------------|-----------------------------------|--|--|--|
| MY PERMITS   | MY CITATIONS                      |  |  |  |
| Vehicle(s) o | on DEMO - A Annual Permit - 23/24 |  |  |  |
| Registered   | Vehicle(s)                        |  |  |  |
| EDO456       |                                   |  |  |  |
| TOL123       |                                   |  |  |  |
| « Back       | Z Edit Vehide(s)                  |  |  |  |

**6.** Verify your information is accurate and please note the status of your permit.

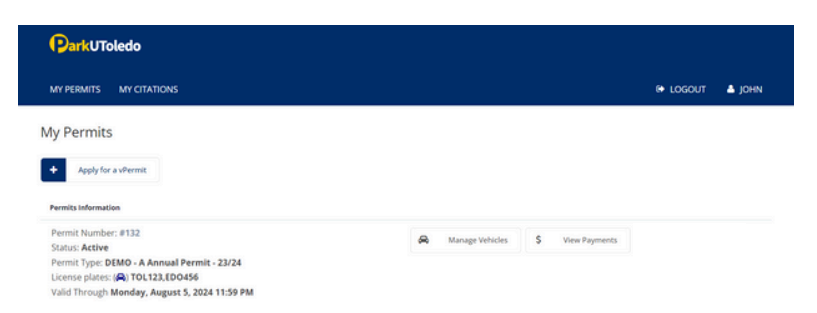

Please note that the license plate DOES serve as the vehicle's virtual permit. The information entered MUST match the license plate number physically on the vehicle. If they do not match, the vehicle will be cited.

You may have up to four vehicles associated with one parking permit. Vehicles may NOT be on campus within three hours of each other. If two or more vehicles are scanned on campus within three hours of each other, citations will be issued.